108 年度臺北市 語文競賽線上報名系統暨資料庫 操作手冊(一般學校報名)

| 壹、 | 流  | 程說明      | 1  |
|----|----|----------|----|
| 貳、 | —, | 般學校報名流程  | 2  |
| -  |    | 操作說明     | 2  |
|    | 1. | 登入       | 2  |
|    | 2. | 學校基本資料維護 | 3  |
|    | 3. | 報名資料匯入   | 4  |
|    | 4. | 報名總名冊    | 8  |
| 參、 | 退  | 回重填流程    | 10 |
| 肆、 | 查  | 詢各項資料    | 11 |
| _  | ·  | 報名結果     | 11 |
| =  |    | 學校競賽結果   | 11 |
|    |    |          |    |

# 壹、 流程說明

\*請使用 Google Chrome 瀏覽器

網址:language.tp.edu.tw

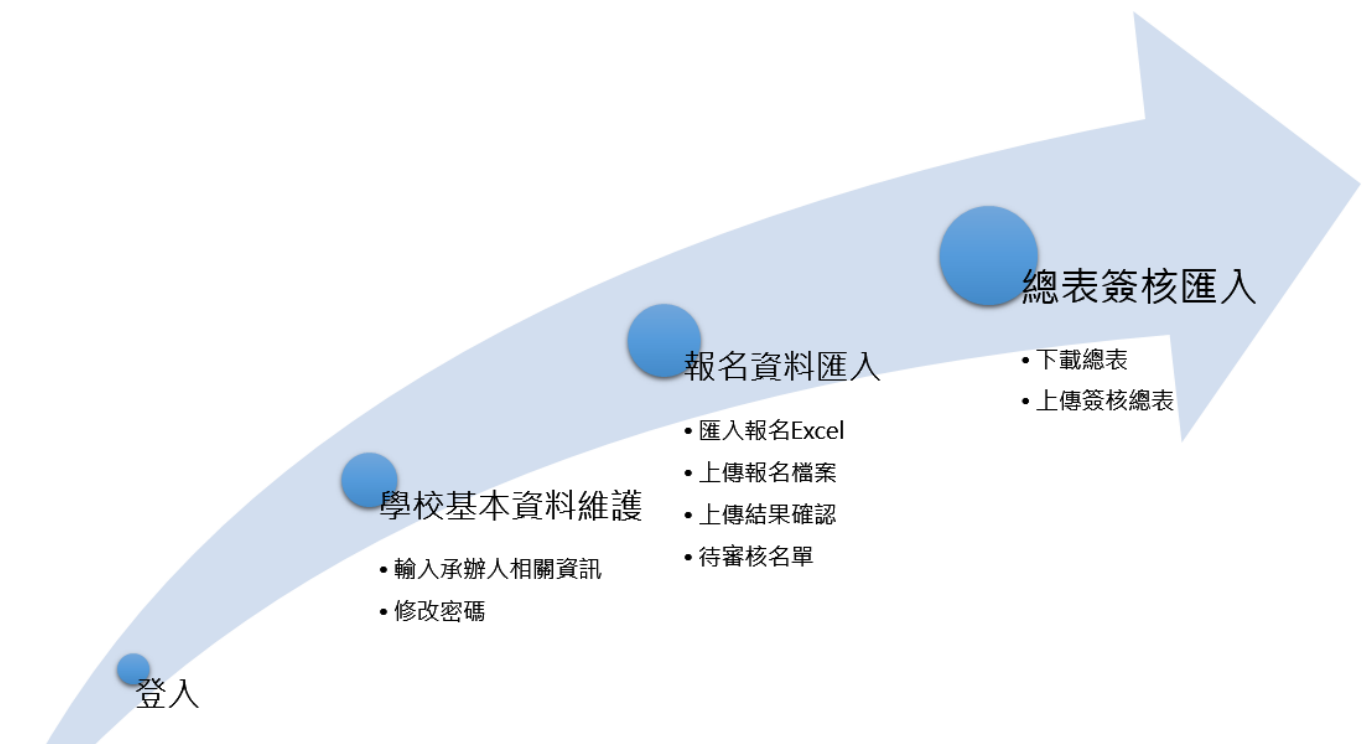

- 帳號規則
- 高中: S+學校代碼
- •國中: J+學校代碼
- •國小: E+學校代碼

# 貳、 一般學校報名流程

- 一. 操作說明
  - 1. 登入

步驟1: 點選登入

| 臺北市語文競賽         | 線上報名系 | A統 0至人                                 | ●註冊 |
|-----------------|-------|----------------------------------------|-----|
| 首頁 > 語文競賽108學年度 |       |                                        | 1   |
| 1 報名作業          |       | ₩ 訊息公告                                 |     |
| 一般學校            | *     | ● 108/06/04 108學年度查北市語文競赛(面語類)中學生組比赛時法 |     |
| 社會人士            | ~     | • 108/06/04 TEST                       |     |
| 🕑 下載專區          |       | ● 108/06/05 Hello 教師組競赛                |     |
| TEST            |       | ● 108/06/05 社會組譜文競赛                    |     |
|                 |       | <u>« 1 »</u>                           |     |
|                 |       |                                        |     |
|                 |       | G E編算訊碼問考現公司設計<br>(02)77300089         |     |

步驟2: 輸入帳號密碼 高中帳號規則:S+學校代碼 國中帳號規則:J+學校代碼

國小帳號規則: E+學校代碼

| 2 登入 |     |       |   |
|------|-----|-------|---|
|      | 帳號  |       |   |
|      | 密碼  |       |   |
|      | 驗證碼 | KOIB  |   |
|      |     | 登入    |   |
|      |     | 管理者介面 | 2 |
|      |     |       |   |

# 2. 學校基本資料維護

步驟1: 輸入相關資料

步驟2: 存檔

\*第一次登入請修改密碼

💬 學校基本資料維護

| 考試區域                                                        | 學校代碼                                                            |             |
|-------------------------------------------------------------|-----------------------------------------------------------------|-------------|
| 南區                                                          | 313302                                                          |             |
| 學校名稱                                                        | 行政區                                                             |             |
| 市立中崙高中附設國中                                                  | 松山區                                                             |             |
| 學校簡稱                                                        | 學制                                                              |             |
| 市立中崙高中附設國中                                                  | 國中                                                              |             |
| 學校地址                                                        |                                                                 |             |
| (105) 声北古松山底 1) 待路回恐101 验                                   |                                                                 | 1           |
| [103]至龙山拉田區八條時四校101號                                        |                                                                 |             |
| [100]至为10元山區入166月四次101元<br>聯絡人姓名                            | 聯絡EMAIL 1                                                       | L           |
| [100]虽见17元山區/166月內101元<br>聯絡人姓名<br>  聯絡人姓名                  | 勝絡EMAIL<br>聯絡EMAIL                                              | L           |
| [103]虽从1713因间(1715);201333<br>聯絡人姓名<br>聯絡人姓名<br>連絡電話        | 联络EMAIL<br>聯絡EMAIL<br>學校班級總數                                    | L<br>]      |
| [100]重见[10]重风[10]重风[10]重       聯絡人姓名       聯絡人姓名       連絡電話 | 聯絡EMAIL 1   聯絡EMAIL   學校班級總數   21                               | נ<br>]<br>] |
| [100]虽见印地田區////////////////////////////////////             | 聯絡EMAIL 1   聯絡EMAIL   學校班級總數   21   確認修改密碼                      | [<br>]      |
| [100]量足(I)/组组置/(修建目录101號)   聯絡人姓名   聯絡人姓名   連絡電話   修改密碼     | 联络EMAIL     對給EMAIL       學校班級總數     21       確認修改密碼     確認修改密碼 | [<br>]<br>] |

若不想修改密碼,則請將上面兩欄(修改密碼,確認修改密碼)留空

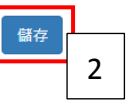

# 3. 報名資料匯入

### 步驟1: 下載範本檔

💬 報名資料匯入

| 匯入報名Excel                   |    |         |                       |
|-----------------------------|----|---------|-----------------------|
| 競賽編號                        | 組別 | 競賽名稱    | 報名日期                  |
| 2019060421                  | 國中 | 國語 字音字形 | 108/06/17 ~ 108/06/21 |
| 2019060459                  | 國中 | 國語 作文   | 108/06/17 ~ 108/06/21 |
| 2019060457                  | 國中 | 國語 朗讀   | 108/06/17 ~ 108/06/21 |
| 2019060456                  | 國中 | 國語 演說   | 108/06/17 ~ 108/06/21 |
| 2019060440                  | 國中 | 國語 寫字   | 108/06/17 ~ 108/06/21 |
| 2019060501                  | 教師 | 國語 演說   | 108/06/01 ~ 108/06/14 |
| 上傳報名檔案                      |    |         |                       |
| 選擇檔案 未選擇任何檔案<br>上傳<br>下載範本檔 |    |         |                       |
| 上傳報名檔案                      |    |         |                       |
| 上傳結果確認                      |    |         |                       |
| 待審核名單                       |    |         |                       |

## 步驟2: excel 輸入資料

## \* 競賽編號、部別請參考介面編號及部別

|   | Α          | В  | С   | D  | E   | F   | G   | Н   | 1    |   |
|---|------------|----|-----|----|-----|-----|-----|-----|------|---|
| 1 | 競賽編號       | 部別 | 姓名  | 性別 | 身份證 | 生日年 | 生日月 | 生日日 | 學校代碼 | 2 |
| 2 | 2019060421 | 國中 | 林00 | 1  | A12 |     |     |     |      |   |
| 3 | 2019060459 | 國中 | 黃00 | 2  | A22 |     |     |     |      |   |
| 4 | 2019060457 | 國中 | 陳00 | 2  | A22 |     |     |     |      |   |
| 5 | 2019060456 | 國中 | 王00 | 1  | A12 |     |     |     |      |   |
| 6 | 2019060440 | 國中 | 劉00 | 2  | A22 |     |     |     |      |   |
| 7 | 2019060501 | 教師 | 李00 | 2  | A22 |     |     |     |      |   |
| ~ | 1          |    |     |    |     |     |     |     |      |   |

# 步驟3: 選擇檔案

## 步驟4: 上傳

#### 💬 報名資料匯入

| 2 | TATALEXCEL                                      |    |         |                       |
|---|-------------------------------------------------|----|---------|-----------------------|
|   | 競賽編號                                            | 組別 | 競賽名稱    | 報名日期                  |
|   | 2019060421                                      | 國中 | 國語 字音字形 | 108/06/17 ~ 108/06/21 |
|   | 2019060459                                      | 國中 | 國語 作文   | 108/06/17 ~ 108/06/21 |
|   | 2019060457                                      | 國中 | 國語 朗讀   | 108/06/17 ~ 108/06/21 |
|   | 2019060456                                      | 國中 | 國語 演說   | 108/06/17 ~ 108/06/21 |
|   | 2019060440                                      | 國中 | 國語 寫字   | 108/06/17 ~ 108/06/21 |
|   | 2019060501                                      | 教師 | 國語 演說   | 108/06/01 ~ 108/06/14 |
|   | 上傳報名檔案<br>選擇檔案 匯入學生款師組報名範本.xls<br>上傳 下載範本檔<br>4 | 3  |         |                       |
| - | 上傳報名檔案                                          |    |         |                       |
| _ | 上傳結果確認                                          |    |         |                       |
| î | 寺審核名單                                           |    |         |                       |

步驟5: 上傳報名檔案

步驟6: 選擇檔案

步驟7: 點選上傳 \*上傳檔案請看注意事項 參賽同意書上傳檔名規則:身分證+sign 增額證明書上傳檔名規則:身分證+incre 請將上述兩種盪案通過壓縮成 ZIP 後上傳(只能壓縮 ZIP 檔,7z、rar 壓縮檔不可以)

😶 報名資料匯入 匯入報名Excel 5 上傳報名檔案 上傳證明檔案 6 注意事項 展展 二 檔案 選擇檔案 檔案只接受.jpg / .png 参賽同意書上傳 檔名規則:身份證+"sign" 上傳 增額證明書上傳 檔名規則:身份證+"incre" 請將上述兩種檔案通通壓縮成zip後上傳 7 上傳結果確認 待審核名單

#### 步驟8: 勾選上傳資料

步驟9: 點選批次確認上傳

💬 報名資料匯入

匯入報名Excel

上傳報名檔案

上傳結果確認

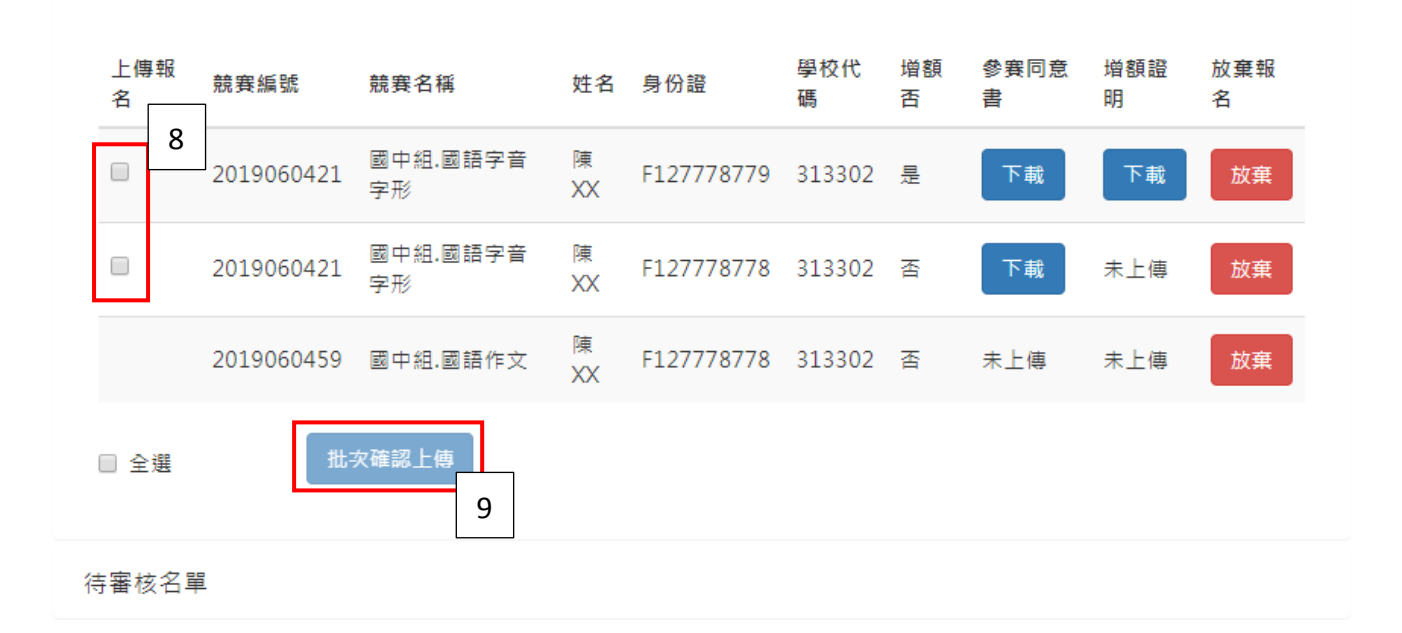

步驟10:確認上傳名單

💬 報名資料匯入 上傳完成! 匯入報名Excel 上傳報名檔案 上傳結果確認 10 待審核名單 競賽名稱 學校代碼 増額否 競賽編號 姓名 身份證 2019060421 國中組.國語字音字形 F127778779 313302 陳XX 是 2019060421 國中組.國語字音字形 陳XX F127778778 313302 否

## 4. 報名總名冊

步驟1: 匯出總名冊

|              | 上傳教師總表回覆    | 竞赛年 <mark>度</mark> |
|--------------|-------------|--------------------|
| 選擇檔案 未選擇任何檔案 | 選擇檔案未選擇任何檔案 | 108                |
| 上傳           | 上傳          | 列印                 |
|              | 僅接受圖檔       |                    |
|              | 僅接受圖檔       | 1                  |

步驟2: 核章完成

| 學校名稱:市立 高中     |     |       | 學            | 制/組別: | 教師   |   |
|----------------|-----|-------|--------------|-------|------|---|
| 参赛匹别: 南區       | 行政區 | : 松山區 | 3月           | E級總數: | 30   |   |
| 競賽名稱           |     | 參賽女   | \$名          |       | 方言別  |   |
| 教師組,原住民語寫字(北區) |     | 2     |              |       | 原住民語 |   |
| 教師組,國語朗讀(不分區)  |     | 1     |              |       | 國語   |   |
|                |     |       |              |       |      |   |
|                |     |       | P acil       |       |      | [ |
| 永 辨 人          |     |       | E-mail_      |       |      | [ |
| 永 辨 人<br>聯络電话  |     | (#    | E-mail _<br> |       |      |   |

步驟3: 選擇檔案(教師名冊上傳教師總表,學生名冊上傳學生總表)

步驟4: 上傳

步驟5: 確認結果

| ••• 報名總名冊   |                          |                           |
|-------------|--------------------------|---------------------------|
| 競賽年度<br>108 | 上傳教師總表 3<br>選擇檔案 末選擇任何檔案 | 上傳學生總表回覆<br>[選擇檔案]未選擇任何檔案 |
| 列印          | 上傳<br>4<br>僅接受圖福         | 上傳                        |
|             | 下載下載教師總表回覆               | 下載下載學生總表回覆                |

# 參、 退回重填流程

說明:有被承辦學校退回的名單才需要操作此步驟

步驟1: 點選編輯

💬 未報名成功名單

| 競賽艑號       | 組別 | 競赛名稱       | 報名狀況 | 原因 | 修改      |
|------------|----|------------|------|----|---------|
| 2019060421 | 國中 | 國中組、國語字音字形 | 退回修改 | a  | 編輯<br>1 |

### 步驟2: 修正相關資料

## 步驟3: 儲存(會自動上傳)

| 脫賽編號           | 競賽名稱   | 字音字形       |     | 部別             | 學校代碼    |        | 學校名稱       |   | 2          |  |
|----------------|--------|------------|-----|----------------|---------|--------|------------|---|------------|--|
| 2019060421     | 國中組.國語 |            |     | 國中             | 313302  |        | 市立中崙高中附設國中 |   | ↓ <b>↓</b> |  |
| 姓名             | 性別     | 身份證字號      |     | 生日             |         |        |            |   |            |  |
| 陳XX            | 男      | F127778779 |     | 民國             | 80      | 年      | 5          | 月 | 5          |  |
| 方言別            |        | 題目/曲目      |     |                |         |        |            |   |            |  |
| 方言別            |        | 題目/曲目      |     |                |         |        |            |   |            |  |
| 鋼要或中文簡介        |        |            |     | 英文簡介           |         |        |            |   |            |  |
| 指導-現職老師<br>    |        |            |     | 指導-教學支持<br>123 | 爱人員     |        |            |   |            |  |
| 102<br>102     |        |            |     |                |         |        |            |   |            |  |
| ●              |        |            | 增額否 |                | 增額證明    |        |            |   |            |  |
| · 選擇檔案 未選擇任何檔案 | 案      |            | 是   |                | 選擇檔案 未該 | 選擇任何檔案 |            |   |            |  |
|                |        |            |     |                | 用右提安    |        |            |   |            |  |

# 肆、 查詢各項資料

# 一. 報名結果

#### 💬 學校報名結果

| 競賽名稱       | 階段   | 報名者 | 參赛序號 |
|------------|------|-----|------|
| 國中組.國語字音字形 | 第一階段 | 陳XX | 1    |
| 國中組.國語字音字形 | 第一階段 | 陳XX | 2    |

# 二. 學校競賽結果

## 💬 學校競賽結果

| 競賽名稱       | 參賽序號 | 報名者 | 競賽結果 |
|------------|------|-----|------|
| 國中組.國語字音字形 | 2    | 陳XX | 第一名  |
| 國中組.國語字音字形 | 1    | 陳XX | 第二名  |